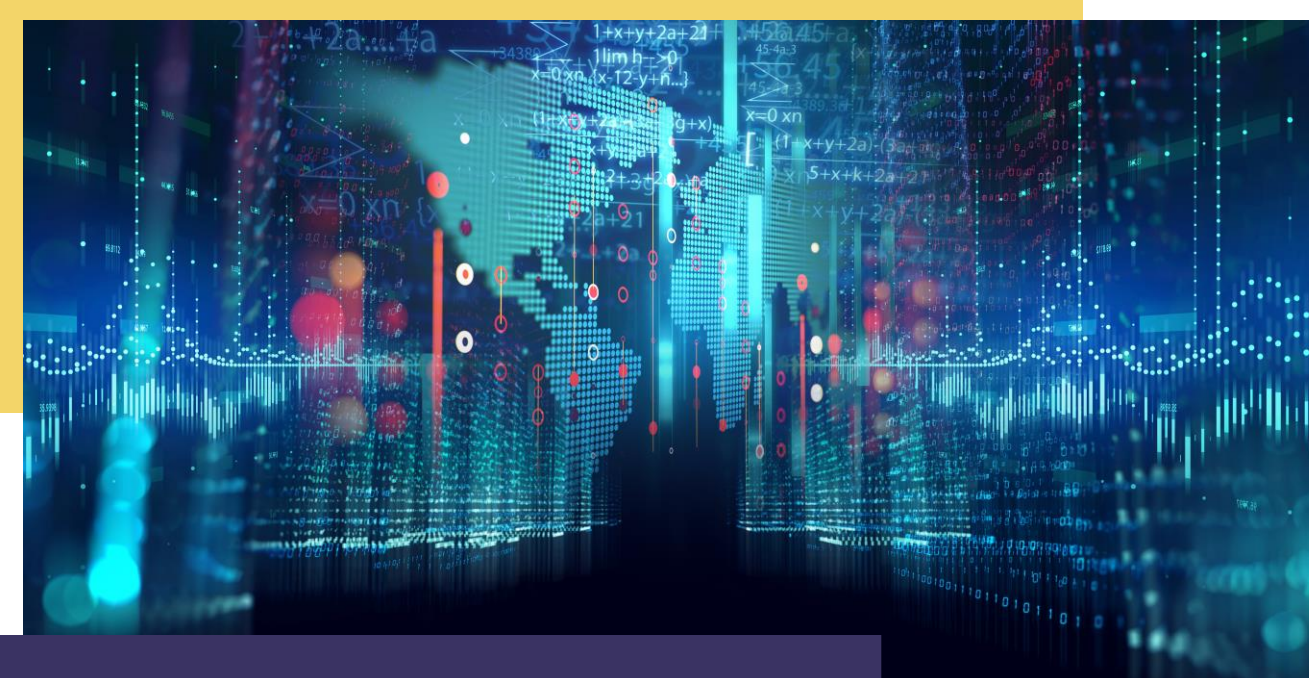

# **COMPTE RENDU** Mise en place DMZ

Par Alexandre BEROT-ARMAND BTS SIO 2 Lycée Louis PERGAUD

#### **TABLE DES MATIERES**

| Introduction                       | 3 |
|------------------------------------|---|
| Configuration du PAT               | 4 |
| Desactivation de la règle RFC 1918 | 5 |
| Preuve de fonctionnement           | 6 |

## INTRODUCTION

Ce TP suit le TP d'architecture virtualisée et a pour intérêt de créer une DMZ (Zone démilitarisée) à 1 niveau (donc une couche de protection).

Le but d'une DMZ est d'avoir une zone derrière le firewall qui N'EST PAS dans le réseau interne mais qui est accessible depuis l'extérieur.

La DMZ n'a pas accès au réseau interne donc votre architecture protégée : le firewall et votre ordinateur de travail restent sécurisés, mais votre site web est accessible depuis internet.

Pour ce TP, nous allons recréer une carte réseau (vmbr2) dans Proxmox pour créer le réseau de la DMZ dans le firewall. Je n'ai pas inclus cette étape puisque j'ai déjà expliqué la méthodologie dans le premier TP. De même pour le serveur Web qui n'est qu'une simple machine Debian avec un serveur Apache installé.

Ce compte rendu aura pour but de montrer la configuration du routeur.

## **CONFIGURATION DU PAT**

Une fois la carte réseau créée et le serveur Apache installé dans ce nouveau réseau, il faut pouvoir y avoir accès via l'extérieur du firewall.

Pour des raisons de sécurité, il est préférable de laisser l'adresse du firewall comme IP frontale puisque c'est l'adresse la mieux protégée du réseau. Il est donc préférable de faire une redirection de port (PAT pour Port Adress Translation) vers le serveur Apache pour qu'en cas de requête via le port 80 (http), ce soit le pare-feu qui s'occupe de diriger la requête vers le serveur.

Pour cela, nous utilisons la Debian déjà dans le réseau interne pour se connecter au firewall. Nous allons ensuite dans les configurations NAT coté Port Forward pour créer une nouvelle règle :

| Rules |           |          |                   |                 |                  |                |               |              |             |         |
|-------|-----------|----------|-------------------|-----------------|------------------|----------------|---------------|--------------|-------------|---------|
|       | Interface | Protocol | Source<br>Address | Source<br>Ports | Dest.<br>Address | Dest.<br>Ports | NAT IP        | NAT Ports    | Description | Actions |
| - 🗸 🏹 | WAN       | TCP      | *                 | *               | WAN<br>address   | 80 (HTTP)      | 172.19.16.100 | 80<br>(HTTP) |             |         |

Cette règle va simplement faire la redirection des requêtes sur le port 80 sur l'adresse du routeur (coté WAN donc extérieur, bien entendu) vers le serveur Apache de la DMZ.

#### **DESACTIVATION DE LA REGLE RFC 1918**

Pour la suite, il va falloir supprimer la règle RFC 1918 qui empêche les réseaux privés de passer le firewall.

Pour cela, il suffit d'aller dans la configuration de l'interface WAN via la Debian interne et de décocher la ligne « Block private networks and loopback addresses » :

| Reserved Networks                                   |                                                                                                    |  |  |  |  |  |  |
|-----------------------------------------------------|----------------------------------------------------------------------------------------------------|--|--|--|--|--|--|
| Block private<br>networks and<br>loopback addresses | Blocks traffic from IP addresses that are reserved for private networks per RFC 1918 (10/8, 172.16/12, 192.168/16) and unique local addresses per RFC 4193 (fc00::/7) as well as loopback addresses (127/8). This option should generally be turned on, unless this network interface resides in such a private address space, too. |  |  |  |  |  |  |

Maintenant que la règle est désactivée, l'accès est possible via l'extérieur.

*N.B. : puisque que les tests sont faits depuis des machines sur le même Proxmox, cette règle n'était pas utile à désactiver.* 

## **PREUVE DE FONCTIONNEMENT**

Il est facile de vérifier que cela fonctionne puisqu'il suffit de prendre une machine du coté externe au firewall et de tenter de se connecter à la passerelle externe du firewall (qui ne répond pas s'il n y'a pas de redirection) :

|                                 |                  | 73601.11.30                 |     | 0 • |
|---------------------------------|------------------|-----------------------------|-----|-----|
| Apache2 Debia                   | an Default Pag × | +                           |     | ×   |
| $\leftrightarrow \rightarrow c$ | 0 8              | ່ 172.31.16.253 ເ           | 3 🛛 | =   |
|                                 | (O<br>debian     | Apache2 Debian Default Page |     |     |
|                                 |                  | It works!                   |     |     |

La page d'Apache2 s'affiche, donc la redirection a bien lieu sur la DMZ.

On peut d'ailleurs voir le passage en regardant les trames de vmbr0 :

| 597 142.250141 172.31.16.10 172.31.16.253 TCP 66 49386 $\rightarrow$ 80 [FIN, ACK] Seq=438 Ack   598 142.250658 172.31.16.253 172.31.16.10 TCP 66 49386 $\rightarrow$ 80 [FIN, ACK] Seq=438 Ack   598 142.250658 172.31.16.253 172.31.16.10 TCP 66 80 $\rightarrow$ 49386 [FIN, ACK] Seq=3381 Ack   599 142.250737 172.31.16.10 172.31.16.253 TCP 66 49386 $\rightarrow$ 80 [ACK] Seq=439 Ack=3382 | _ | 2// 14/ 340909  |               |               | UNS | 131 STATIGATIL IDELV LESODORE BUSICIA AG |
|----------------------------------------------------------------------------------------------------|---|-----------------|---------------|---------------|-----|------------------------------------------|
| 597 142.250141 172.31.16.10 172.31.16.253 1CP 66 49386 → 80 [FIN, ACK] Seq=438 Ack   598 142.250658 172.31.16.253 172.31.16.10 TCP 66 80 → 49386 [FIN, ACK] Seq=438 Ack   599 142.250737 172.31.16.10 172.31.16.253 TCP 66 49386 → 80 [ACK] Seq=439 Ack=3382                                                                                                    |   | 574 107 1050000 | 470 04 46 40  | 470 04 46 050 | TOD | ec topoc on [ETH ACK] cometon tol        |
| 598 142.250658 172.31.16.253 172.31.16.10 TCP 66 80 → 49386 [FIN, ACK] Seq=3381 Act   599 142.250737 172.31.16.10 172.31.16.253 TCP 66 49386 → 80 [ACK] Seq=439 Ack=3382                                                                                                    |   | 597 142.250141  | 172.31.10.10  | 172.31.10.253 | TUP | 00 49380 - 80 [FIN, ACK] Seq-438 ACK     |
| 599 142.250737 172.31.16.10 172.31.16.253 TCP 66 49386 → 80 [ACK] Seq=439 Ack=3382                                                                                                    |   | 598 142.250658  | 172.31.16.253 | 172.31.16.10  | TCP | 66 80 → 49386 [FIN, ACK] Seq=3381 Act    |
|                                                                                                    |   | 599 142.250737  | 172.31.16.10  | 172.31.16.253 | TCP | 66 49386 → 80 [ACK] Seq=439 Ack=3382     |

Ainsi que celle de vmbr2 du côté de la DMZ :

| No. | Time         | Source        | Destination   | Protocol | Length Info |       |
|-----|--------------|---------------|---------------|----------|-------------|-------|
| ŕ   | 473 1011.669 | 172.31.16.10  | 172.19.16.100 | TCP      | 74          | 80    |
| 1   | 474 1011.669 | 172.19.16.100 | 172.31.16.10  | TCP      | 74          | 36978 |
|     | 475 1011.670 | 172.31.16.10  | 172.19.16.100 | TCP      | 66          | 80    |
|     | 476 1011.678 | 172.31.16.10  | 172.19.16.100 | HTTP     | 503         | 80    |
|     | 477 1011.678 | 172.19.16.100 | 172.31.16.10  | TCP      | 66          | 36978 |
|     | 478 1011.679 | 172.19.16.100 | 172.31.16.10  | TCP      | 2962        | 36978 |
|     | 479 1011.679 | 172.19.16.100 | 172.31.16.10  | HTTP     | 550         | 36978 |
|     | 480 1011.679 | 172.31.16.10  | 172.19.16.100 | TCP      | 66          | 80    |
|     | 481 1011.679 | 172.31.16.10  | 172.19.16.100 | TCP      | 66          | 80    |
|     | 482 1011.679 | 172.31.16.10  | 172.19.16.100 | TCP      | 66          | 80    |